- 1. Pulizie70,49Apri il programma Calc.
- 2. Nel nuovo foglio (senza modificare la formattazione standard predefinita) inserisci una previsione di spesa, usando i dati indicati nella tabella seguente.

|   | A                                | В       | С         | D          |
|---|----------------------------------|---------|-----------|------------|
| 1 | Budget<br>Immobiliare<br>Randini |         |           |            |
| 2 |                                  | Budget  | Effettivo | Variazione |
| 3 | Cartoleria                       | 120,13  | 97,78     | Formula    |
| 4 | Elettricità                      | 198,23  | 187,29    | Formula    |
| 5 | Telefono                         | 209,39  | 290,10    | Formula    |
| 6 | Spese totali                     | Formula | Formula   | Formula    |

- 3. **Salva** il documento sul tuo computer chiamandolo con il tuo **cognome** (più il mese di nascita in caso di omonimia) e ad ogni punto che completi risalvalo
- 4. Applica alla cella A1 tipo di carattere Deja Vu.
- 5. Allarga la colonna A, in modo che i dati inseriti siano interamente visibili.
- 6. Seleziona le celle da B2 a D2 e metti in grassetto e con colore verde il loro contenuto.
- 7. Seleziona la celle da **B6** a **D6** e inserisci un colore giallo di sfondo.
- 8. Inserisci nella cella **B6** la formula corretta per calcolare la somma del contenuto delle celle da **B3** a **B5**.
- 9. Copia nella cella C6 la formula della cella B6.
- 10. Inserisci nella cella D3 la formula corretta per il calcolo della differenza tra B3 e C3.
- 11. Copia nelle celle da D4 a D6 la formula della cella D3.
- 12. Formatta le celle da **B3** a **D6**, in modo da visualizzare il simbolo dell'Euro. Eventuali valori negativi devono essere visualizzati in rosso, preceduti dal segno meno.
- 13. Inserisci una nuova riga tra Cartoleria e Elettricità con questi valori:

|--|

- 14. Seleziona le celle da B3 a C7 e centrane il contenuto.
- 15. Aggiungi la scritta Varianza % sul totale nella cella A9 e mettila in grassetto.
- 16. Inserisci nella cella **B9** la formula corretta per dividere il contenuto della cella **D7** per il contenuto della cella **B7**.
- 17. Formatta la cella **B9** come percentuale senza cifre decimali.
- 18. Metti i bordi in alto e in basso sulle celle **B7** e **D7**.
- 19. Salva e consegna.

|    | Α                                | В        | С         | D          | E |
|----|----------------------------------|----------|-----------|------------|---|
| 1  | Budget<br>Immobiliare<br>Randini |          |           |            |   |
| 2  |                                  | Budget   | Effettivo | Variazione |   |
| 3  | Cartoleria                       | € 120,13 | € 67,98   | € 52,15    |   |
| 4  | Pulizie                          | € 70,49  | € 60,34   | € 10,15    |   |
| 5  | Elettricità                      | € 198,23 | € 157,29  | € 40,94    |   |
| 6  | Telefono                         | € 209,39 | € 290,10  | -€ 80,71   |   |
| 7  | Spese totali                     | € 598,24 | € 575,71  | € 22,53    |   |
| 8  |                                  |          |           |            |   |
| 9  | Varianza %                       | 4%       |           |            |   |
| 10 |                                  |          |           |            |   |
| 11 |                                  |          |           |            |   |